# BAB IV HASIL DAN PEMBAHASAN

## 4.1 Hasil

### 4.1.1 QR Code Menu Berbasis Website

## 1. Scan QR code

Di sini, pelanggan dapat memindai *QR code* yang tersedia di toko untuk mengakses daftar produk dan melihat detail harga secara lebih lengkap. Dapat dilihat pada gambar 4.1

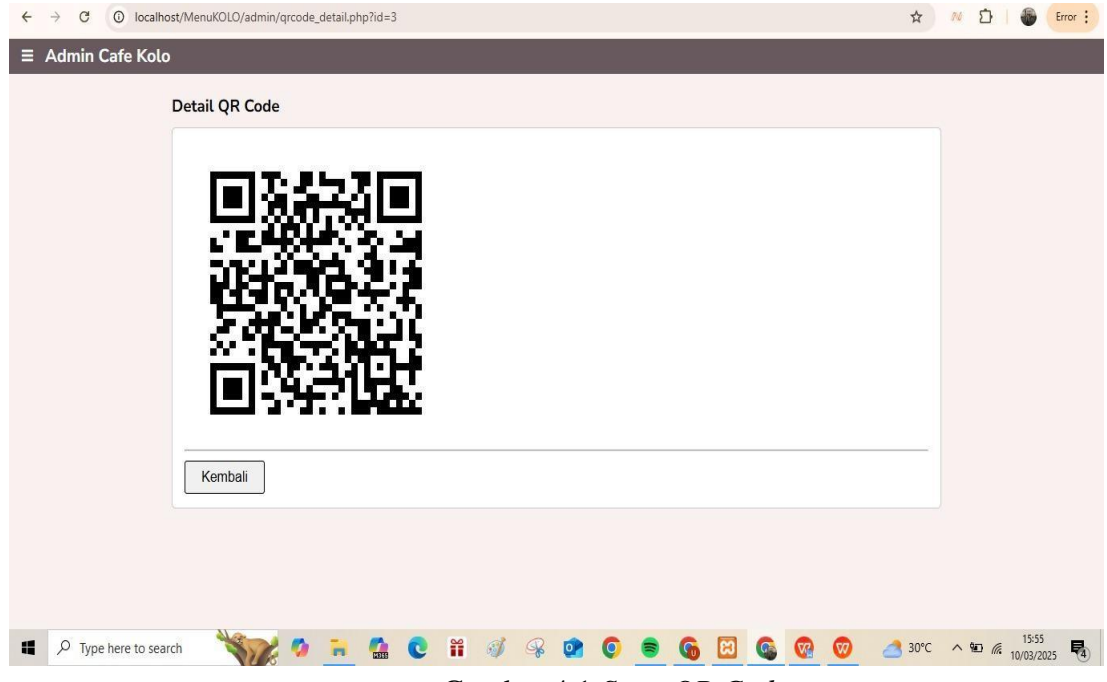

Gambar 4.1 Scan QR Code

#### 2. Halaman Daftar Menu

Pada halaman menu ini, pelanggan bisa melihat daftar makanan beserta harganya. Selain itu, mereka dapat mengakses detail setiap menu dengan mengklik pilihan yang tersedia. Dapat dilihat pada gambar 4.2

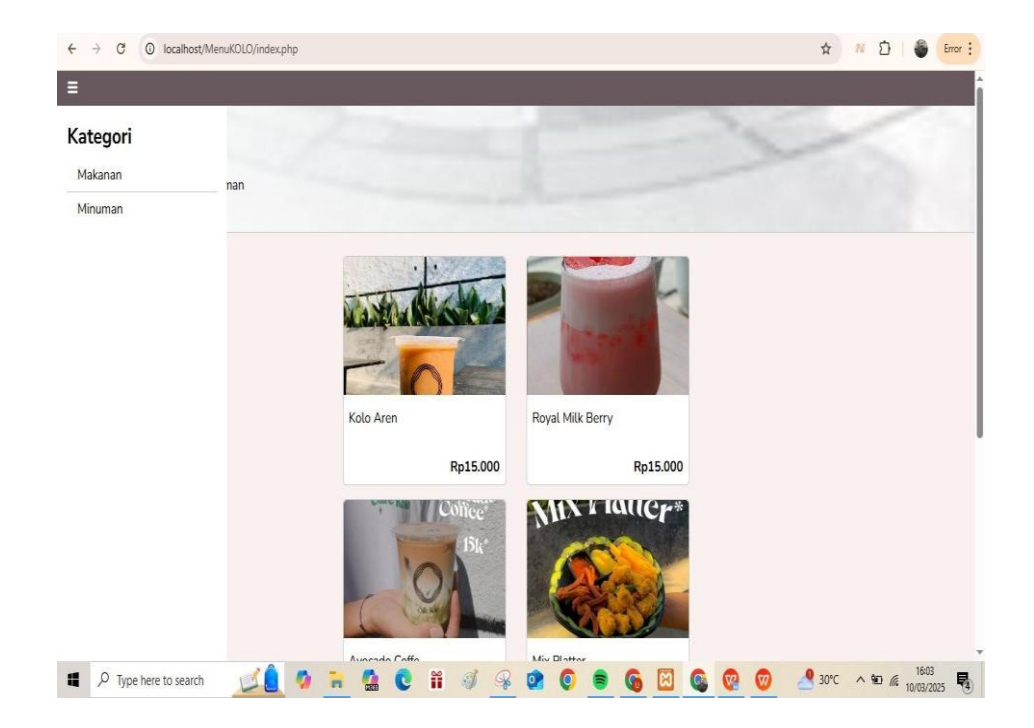

Gambar 4.2 Halaman Daftar Menu dan Harga Produk

# 3. Halaman Detail Menu

Di halaman detail menu ini, pelanggan dapat melihat informasi lengkap tentang suatu menu, seperti Kolo Aren. Mereka bisa mengetahui komposisi dan isi dari Kolo Aren secara lebih detail.. Dapat dilihat pada gambar 4.3

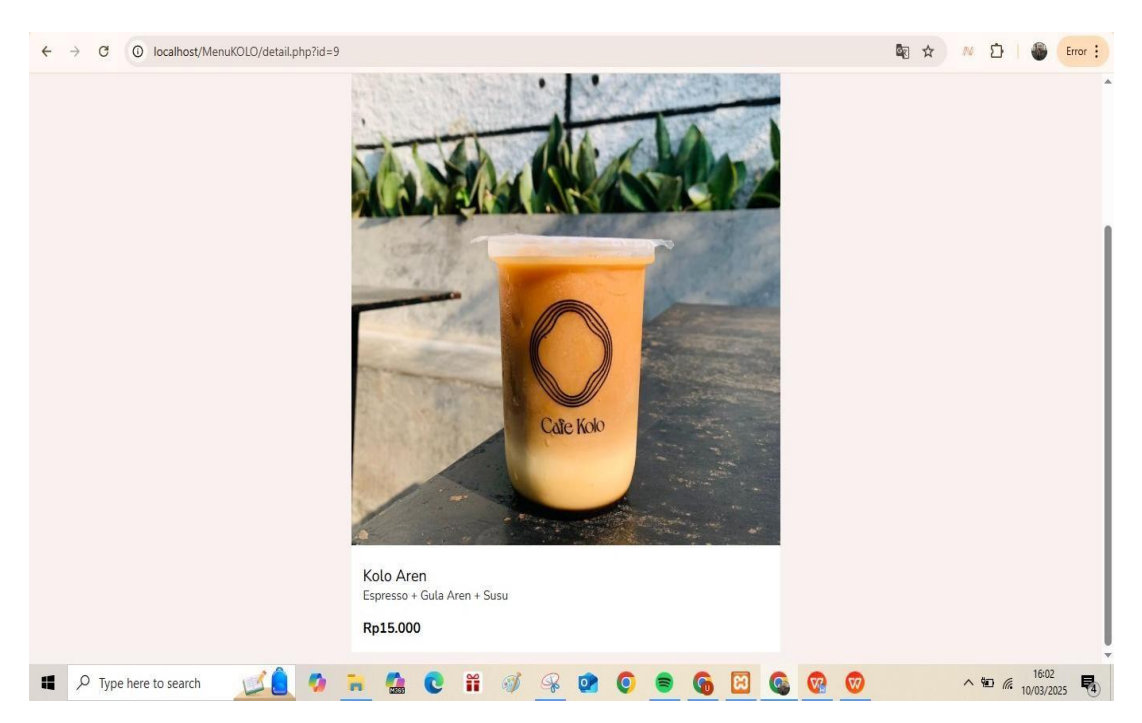

Gambar 4.3 Halaman Detail Menu

# 4. Halaman Kategori

Di halaman kategori ini, pelanggan dapat dengan mudah menampilkan hanya kategori makanan atau minuman sesuai preferensi mereka. Dapat dilihat pada gambar 4.4

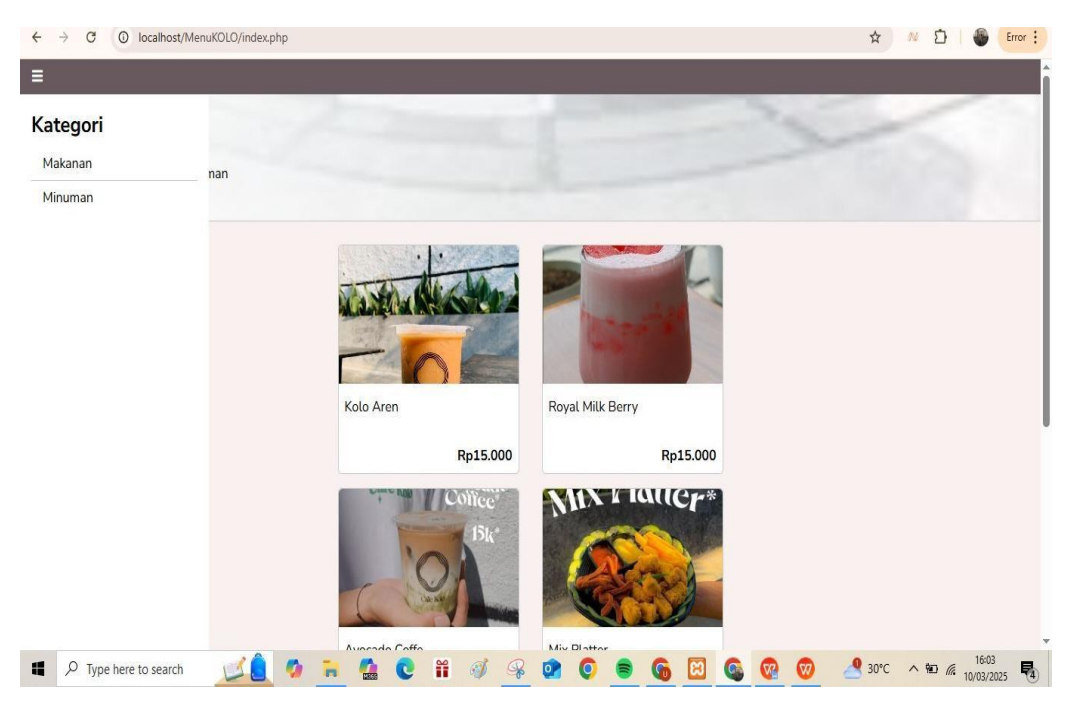

Gambar 4.4 Halaman Kategori

# 5. Halaman Kategori Minuman

Di kategori minuman ini, pelanggan dapat melihat lebih detail berbagai pilihan minuman yang tersedia di Cafe Kolo. Dapat dilihat pada gambar 4.5

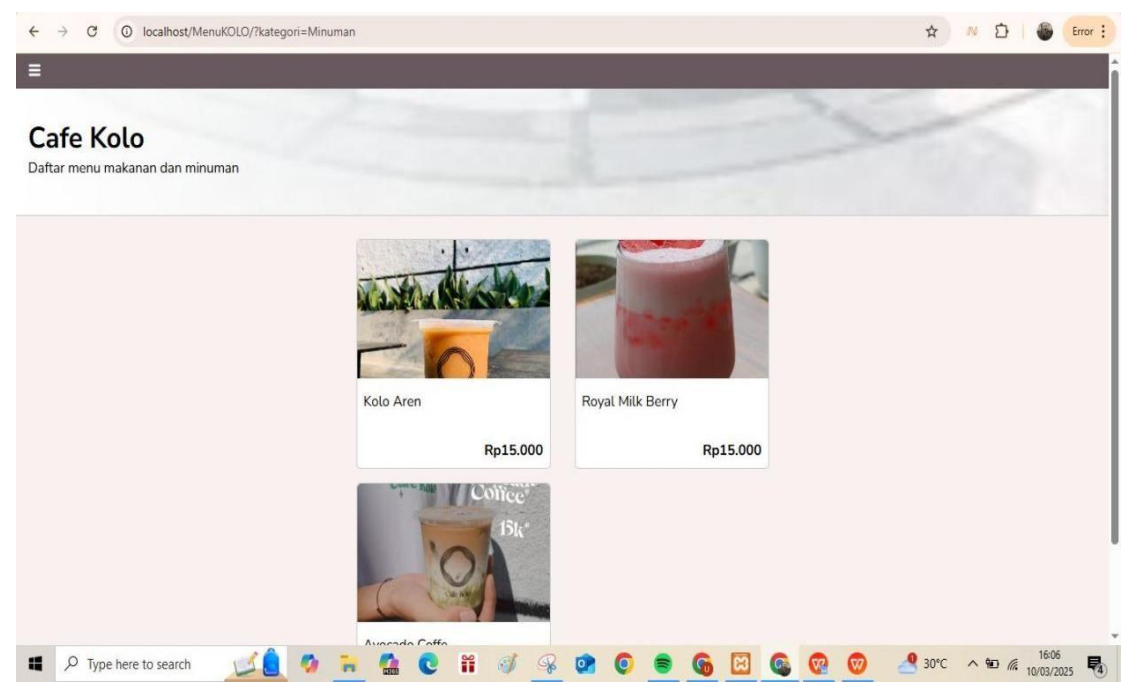

Gambar 4.5 Halaman Kategori Minuman

# 6. Halaman Login Admin

Di halaman ini, admin atau karyawan Cafe Kolo dapat mengakses panel admin setelah *login* dengan *username* dan *password* untuk memperbarui data sesuai yang tersedia di panel tersebut.. Dapat dilihat pada gambar 4.6

| 1.00  |
|-------|
| admin |
|       |
| Login |
|       |
|       |
|       |
|       |

Gambar 4.6 Halaman *Login* Admin Panel

## 7. Halaman Beranda Admin

Di halaman beranda ini, terdapat konfirmasi bahwa admin atau karyawan telah berhasil login dan mengakses panel admin. Dapat dilihat pada gambar 4.7

| ← → C (O localhost/MenuKOLO/admin/index.php |                              |              |       |    |    |              |   |  |   |   |   | 7 | r 🔊    | D   0   | Error :        |      |
|---------------------------------------------|------------------------------|--------------|-------|----|----|--------------|---|--|---|---|---|---|--------|---------|----------------|------|
| ≡ Admin Cafe Kolo                           | 5                            |              |       |    |    |              |   |  |   |   |   |   |        |         |                |      |
|                                             | Beranda                      |              |       |    |    |              |   |  |   |   |   |   |        |         |                |      |
|                                             | Hai kevin,<br>Selamat datang | di menu cafe | kolo. |    |    |              |   |  |   |   |   |   |        |         |                |      |
|                                             |                              |              |       |    |    |              |   |  |   |   |   |   |        |         |                |      |
|                                             |                              |              |       |    |    |              |   |  |   |   |   |   |        |         |                |      |
|                                             |                              |              |       |    |    |              |   |  |   |   |   |   |        |         |                |      |
|                                             |                              |              |       |    |    |              |   |  |   |   |   |   |        |         |                |      |
|                                             |                              |              |       |    |    |              |   |  |   |   |   |   |        |         |                |      |
|                                             |                              |              |       |    |    |              |   |  |   |   |   |   |        |         |                |      |
| Type here to sear                           | th 📝 🤶                       | Ø 🖬          |       | ** | I. | <b>&amp;</b> | 0 |  | 6 | 8 | 6 |   | ) 🛃 зі | )°C ^ 9 | 16:0<br>10/03/ | 2025 |

Gambar 4.7 Halaman Beranda Admin

#### 8. Halaman Navigasi Admin

Pada halaman ini, admin ditunjukkan jumlah tabel database yang dapat diperbarui. Dapat dilihat pada gambar 4.8

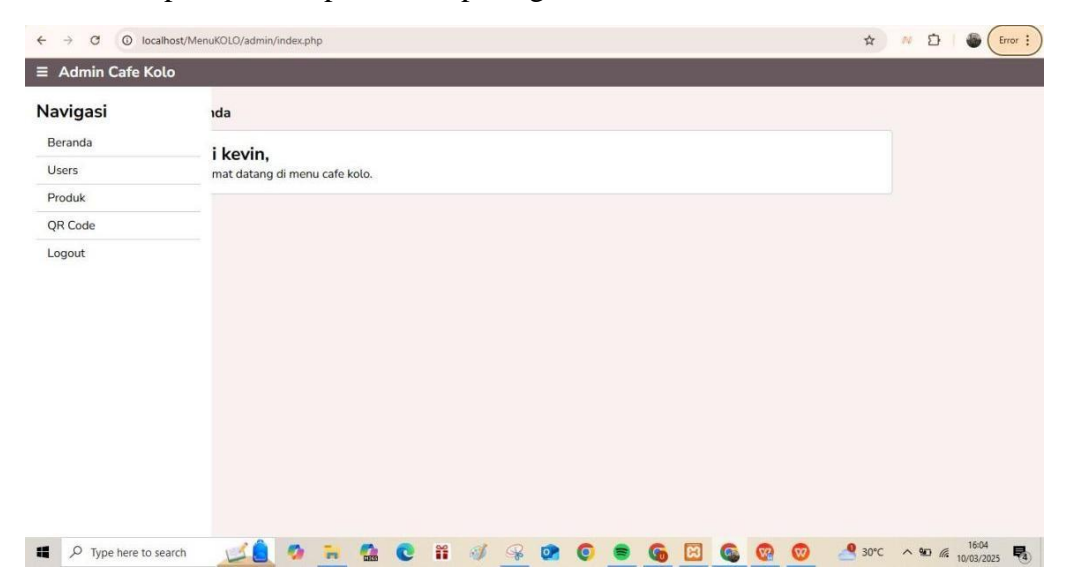

Gambar 4.8 Halaman Navigasi Admin

# 9. Halaman Tabel User

Di halaman ini, admin dapat memperbarui atau mengedit data pengguna, yaitu data mereka sendiri. Admin dapat mengubah informasi pribadi mereka serta menambahkan admin lain jika diperlukan. Untuk menambah pengguna baru, admin dapat menggunakan ikon tambah, sedangkan ikon edit digunakan untuk memperbarui data pengguna yang sudah ada. Dapat dilihat pada gambar 4.9

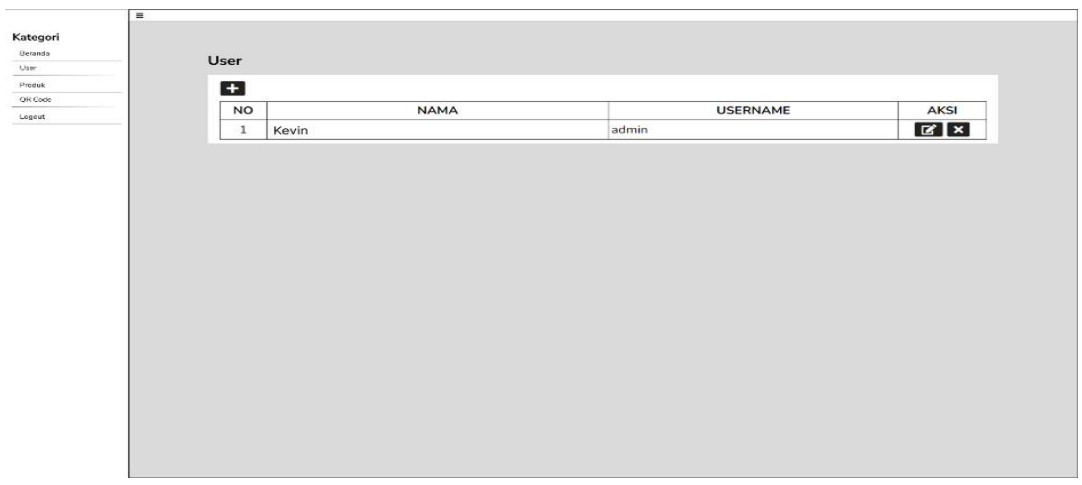

Gambar 4.9 Halaman Update User Admin

#### 10. Halaman Tambah User

Di halaman tambah pengguna ini, admin dapat menambahkan pengguna atau admin baru. Dapat dilihat pada gambar 4.10

|                   | O localhost/MenuKOLO/admin/users_add.php |                   |  |  |  |  |  |  |  |  |  |  |  |
|-------------------|------------------------------------------|-------------------|--|--|--|--|--|--|--|--|--|--|--|
| ≡ Admin Cafe Ko   | lo                                       |                   |  |  |  |  |  |  |  |  |  |  |  |
|                   | Tambah User                              |                   |  |  |  |  |  |  |  |  |  |  |  |
|                   | Nama Lengkap                             |                   |  |  |  |  |  |  |  |  |  |  |  |
|                   | Nama lengkap                             |                   |  |  |  |  |  |  |  |  |  |  |  |
|                   | Username                                 |                   |  |  |  |  |  |  |  |  |  |  |  |
|                   | Username                                 |                   |  |  |  |  |  |  |  |  |  |  |  |
|                   | Password                                 |                   |  |  |  |  |  |  |  |  |  |  |  |
|                   | Password                                 |                   |  |  |  |  |  |  |  |  |  |  |  |
|                   | Kembali Simpan                           |                   |  |  |  |  |  |  |  |  |  |  |  |
|                   |                                          |                   |  |  |  |  |  |  |  |  |  |  |  |
|                   |                                          |                   |  |  |  |  |  |  |  |  |  |  |  |
|                   |                                          |                   |  |  |  |  |  |  |  |  |  |  |  |
|                   |                                          |                   |  |  |  |  |  |  |  |  |  |  |  |
|                   |                                          |                   |  |  |  |  |  |  |  |  |  |  |  |
|                   |                                          |                   |  |  |  |  |  |  |  |  |  |  |  |
|                   |                                          |                   |  |  |  |  |  |  |  |  |  |  |  |
| P Type here to se | earch 🚅 🔒 🧭 🐂 🤮 💽 🏭 🎯 📽 🞯 🗐 🚳 🚱 🚱        | 30°C ^ 90 @ 16:05 |  |  |  |  |  |  |  |  |  |  |  |

Gambar 4.10 Halaman Tambah User

#### **11. Halaman Tabel Produk**

Di halaman produk ini, admin dapat menambahkan menu atau produk baru serta mengedit data yang sudah ada. Ikon tambah digunakan untuk menambahkan menu atau produk baru, sementara ikon edit berfungsi untuk mengedit produk yang telah terdaftar. Dapat dilihat pada gambar 4.11

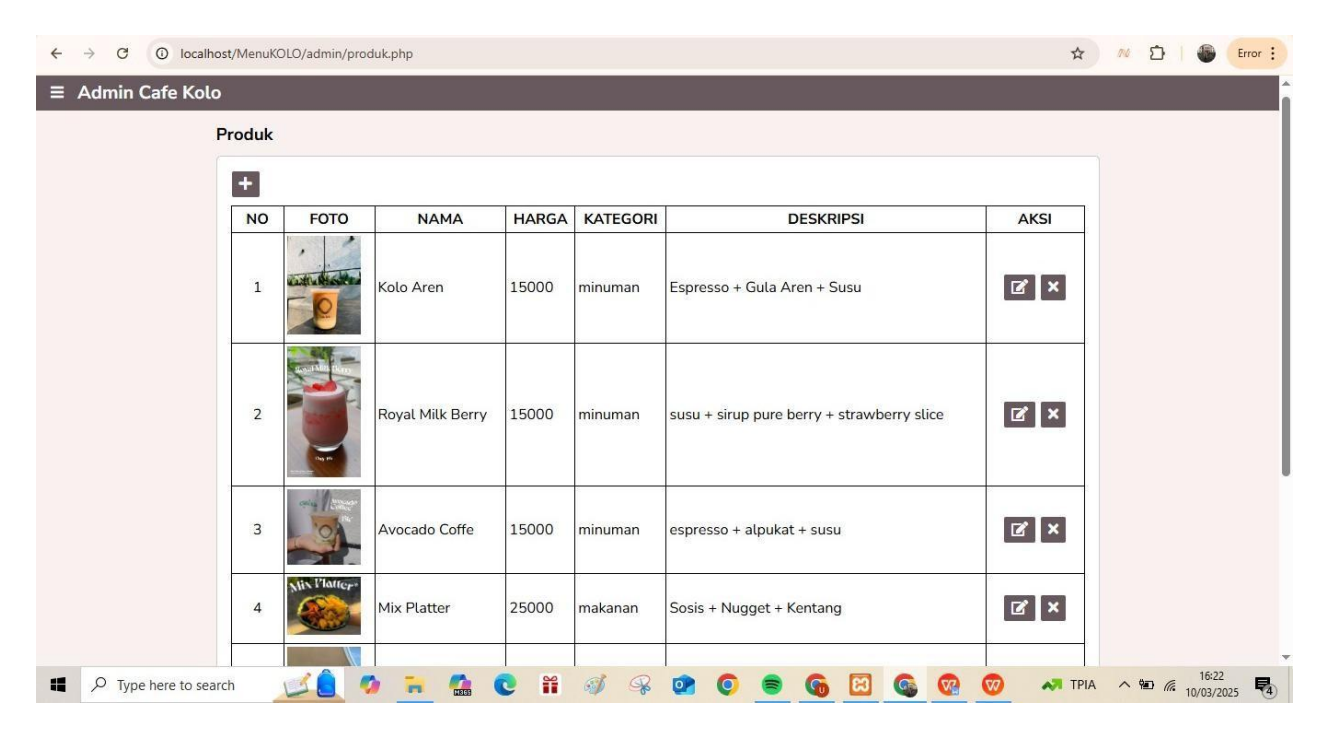

Gambar 4.11 Halaman Tabel Produk

#### 12. Halaman Tambah Produk

Di halaman tambah produk ini, admin dapat memasukkan data produk baru, termasuk nama, harga, deskripsi, kategori, foto produk, serta menu tambahan yang mencakup nama dan harga. Dapat dilihat pada gambar 4.12

| ÷ - | C O localhost/MenuKOLO/admin/produk_add.php                   | 4   | 50  | Ð | 6                 | Error : |
|-----|---------------------------------------------------------------|-----|-----|---|-------------------|---------|
| ≡ А | Admin Cafe Kolo                                               |     |     |   |                   | Î       |
|     | Tambah Produk                                                 |     |     |   |                   |         |
|     | Nama Produk                                                   |     |     |   |                   |         |
|     | Nama produk                                                   |     |     |   |                   |         |
|     | Harga                                                         |     |     |   |                   |         |
|     | Harga                                                         |     |     |   |                   |         |
|     | Deskripsi                                                     |     |     |   |                   |         |
|     | Deskripsi                                                     |     |     |   |                   |         |
|     | Kategori                                                      |     |     |   |                   |         |
|     | Pilih                                                         | •   |     |   |                   |         |
|     | Foto                                                          |     |     |   |                   |         |
|     | Choose File No file chosen                                    |     |     |   |                   |         |
|     | Extra Menu                                                    | -   |     |   |                   |         |
|     | NAMA HARGA HAPOS                                              | -   |     |   |                   |         |
|     | Tambah Extra Menu                                             |     |     |   |                   |         |
|     | Kembali Simpan                                                |     |     |   |                   |         |
|     | 🔎 Type here to search 🛛 🗾 🧔 🧖 🐂 🕵 💽 🛱 🦪 🥥 🔗 🚳 🙆 🚱 🚱 🧐 🦉 🧐 🐣 S | 0°C | ~ 1 |   | 16:06<br>10/03/20 | 25      |

Gambar 4.12 Halaman Tambah Produk

# 13. Halaman Edit Produk

Pada halaman edit produk ini, admin dapat mengubah data produk yang sudah ada. Dapat dilihat pada gambar 4.13

| ÷   | ← → C O localhost/MenuKOLO/admin/produk_edit.php?id=9 |                |               |                |        |     |   |    |   |   |  | ☆ | 710 | Ď |   | Error : |          |   |               |   |          |                   |     |
|-----|-------------------------------------------------------|----------------|---------------|----------------|--------|-----|---|----|---|---|--|---|-----|---|---|---------|----------|---|---------------|---|----------|-------------------|-----|
| = / | Admin                                                 | Cafe Kolo      |               |                |        |     |   |    |   |   |  |   |     |   |   |         |          |   |               |   |          |                   | Î   |
|     |                                                       | E              | dit Produk    |                |        |     |   |    |   |   |  |   |     |   |   |         |          |   |               |   |          |                   |     |
|     |                                                       |                | Nama Produk   |                |        |     |   |    |   |   |  |   |     |   |   |         |          |   |               |   |          |                   |     |
|     |                                                       |                | Kolo Aren     |                |        |     |   |    |   |   |  |   |     |   |   |         |          |   |               |   |          |                   |     |
|     |                                                       |                | Harga         |                |        |     |   |    |   |   |  |   |     |   |   |         |          |   |               |   |          |                   |     |
|     |                                                       |                | 15000         |                |        |     |   |    |   |   |  |   |     |   |   |         |          |   |               |   |          |                   |     |
|     |                                                       |                | Deskripsi     |                |        |     |   |    |   |   |  |   |     |   |   |         |          |   |               |   |          |                   |     |
|     |                                                       |                | Espresso + Gu | la Are         | en + S | usu |   |    |   |   |  |   |     |   |   |         |          |   |               |   |          |                   |     |
|     |                                                       |                | Kategori      |                |        |     |   |    |   |   |  |   |     |   |   |         |          |   |               |   |          |                   |     |
|     |                                                       |                | Pilih         |                |        |     |   |    |   |   |  |   |     |   |   |         |          |   | *             |   |          |                   | Ĩ   |
|     |                                                       |                | Foto          | C. Sheer Print | 1752   |     |   |    |   |   |  |   |     |   |   |         |          |   |               |   |          |                   |     |
|     |                                                       |                |               | 5              |        |     |   |    |   |   |  |   |     |   |   |         |          |   |               |   |          |                   |     |
| -   | , ОТур                                                | e here to sear | ch 📝 🦲        | -              | -      |     | C | ** | Ì | R |  | O | =   | 6 | R | 6       | <b>V</b> | Ø | <u>_</u> 30°C | ^ | <u>م</u> | 16:07<br>10/03/20 | 025 |

Gambar 4.13 Halaman Edit Produk

## 14. Halaman Tabel QR Code

Di halaman *QR code* ini, admin memiliki fitur untuk membuat *QR code* yang mengarah ke *website* yang telah dipublikasikan, termasuk *URL*-nya. Ikon tambah digunakan untuk menambahkan atau membuat *QR code* baru, sementara ikon mata berfungsi untuk melihat hasil atau detail *QR code* yang telah dibuat. Dapat dilihat pada gambar 4.14

| ← → C O localhost/MenuK | OLO/admin/qrcode.php       | 🖈 🕺 🗗 🌘 Error 🗄 |
|-------------------------|----------------------------|-----------------|
| ≡ Admin Cafe Kolo       |                            |                 |
| QR Cod                  | de                         |                 |
| Ð                       |                            |                 |
| NO                      | URL                        | AKSI            |
| 1                       | http://localhost/MenuKOLO/ | Θ×              |
|                         |                            |                 |
|                         |                            |                 |
|                         |                            |                 |
|                         |                            |                 |
|                         |                            |                 |
|                         |                            |                 |
|                         |                            |                 |
|                         |                            |                 |
|                         |                            |                 |
|                         |                            |                 |
|                         |                            |                 |
|                         |                            |                 |
| P Type here to search   | 🗾 🧕 🗃 ⊈ 🕲 🛱 🛷 🖓 🕲 🛢 🚱 🖾 🚳  | ) 30°C 1607 🛃   |

Gambar 4.14 Halaman Tabel *QR Code* 

#### 15. Halaman Tambah QR Code

Pada halaman tambah *QR code* ini, admin dapat memasukkan *URL website* ke dalam kolom yang telah disediakan untuk membuat *QR code* baru. Dapat dilihat pada gambar 4.15

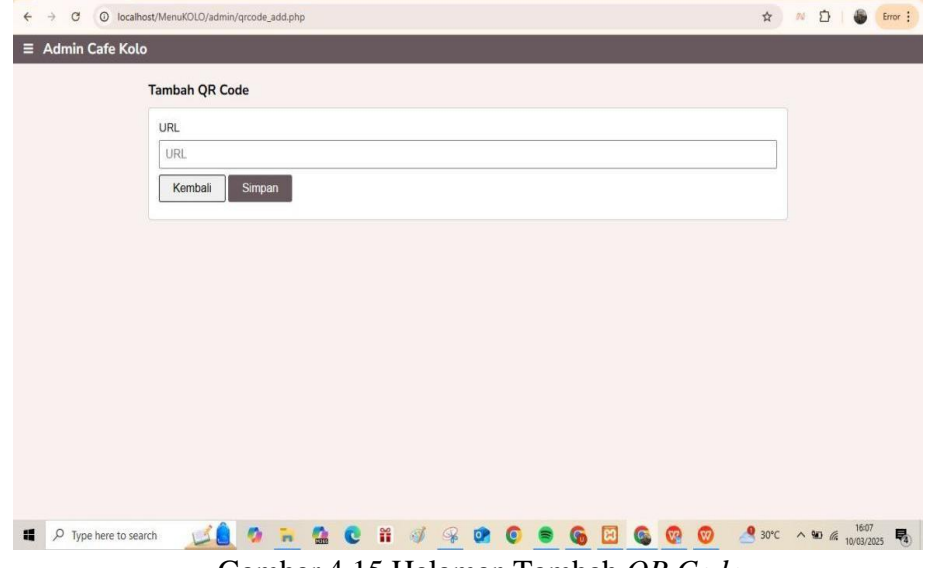

Gambar 4.15 Halaman Tambah QR Code

#### 16. Halaman Detail QR Code

Pada halaman detail *QR code* ini, admin dapat melihat hasil *QR code* yang telah dibuat, mengunduh *QR code* tersebut, dan menggunakan *QR code* untuk kebutuhan menu Cafe Kolo. Dapat dilihat pada gambar 4.16

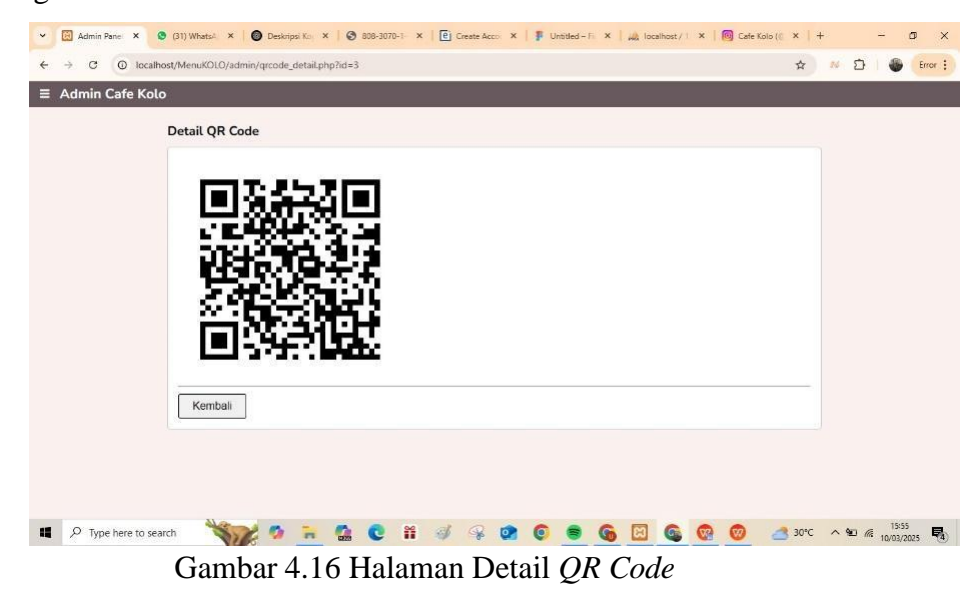

## 4.2 Pembahasan

Berdasarkan hasil analisis kebutuhan, sistem informasi berbasis *QR Code* telah berhasil dikembangkan menggunakan teknologi *PHP*, *MySQL*, *HTML*, *CSS*, dan *JavaScript*. Sistem ini dirancang untuk mempermudah pelanggan dalam mengakses menu digital melalui pemindaian *QR Code* yang tersedia di setiap meja. Dengan metode ini, pelanggan dapat melihat daftar menu secara langsung di *website* tanpa harus menggunakan buku menu fisik.